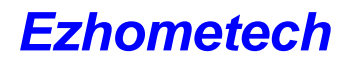

www.ezhometech.com

## 13. HLS with .m3u8 output

## Step1:

- Click Channel Button and Click More icon
- Select HLS option to Constant Bitrate (internal transcoder)

| HTTP Live Streaming :    | <ul> <li>Disabled</li> <li>Constant Bitrate (Internal transcoder)</li> <li>Constant Bitrate (External transcoder)</li> <li>Adaptive Bitrate (External transcoder)</li> </ul> |      |
|--------------------------|----------------------------------------------------------------------------------------------------|------|
| Mobile Bitrate:          | 0                                                                                                    | kbps |
| SD Bitrate:              | 0                                                                                                    | kbps |
| HD Bitrate:              | 0                                                                                                    | kbps |
| Video Format :           | h264 🔻                                                                                                    |      |
| Audio Format :           | aac 🔻                                                                                                    |      |
| Encoding Speed :<br>Save | ultrafast                                                                                                    | T    |

## Step2:

- Input URL into Safari for signle channel or all channels
  - Single channel:

Syntax: http://ip\_address:port/chx.m3u8?u=xxxx:p=xxxx

Ex.: http://192.168.0.10:8000/ch1.m3u8?u=test:p=1234

• All channels:

Syntax:

http://ip\_address:port/server/get\_user\_chlist?username=xxxx:password=xxxx:ch \_list\_type=m3u8

Ex.

http://192.168.0.8:17000/server/get\_user\_chlist?username=test:password=1234: ch\_list\_type=m3u8

• Download m3u8 ch list from panel